## 如何手動上傳錄音檔到雲端?

當遇到網路中斷或儲存路徑被更動,導致無法透過客戶的【聽取錄音】來聽取時,可以依 以下五步驟來上傳錄音檔。

PS.錄音檔名於錄音【下載】處可得知。

1. 點選【通話紀錄】欄位
2. 選擇【未上傳】
3. 點選【查詢】
4. 點選【手動上傳】
5. 上傳成功

手動上傳錄音檔到雲端 5步驟

| ▲ 思博資訊 雲靖電話錄音系統 <u>2019/0/0版末 +3</u> 0.3 — □ >                                                                                                    |                                                                                            |       |                                                                                                    |                                                                                                    |                                                                                                    |                                                                               |                                                                                                    |                                                                                                    |   |
|----------------------------------------------------------------------------------------------------|--------------------------------------------------------------------------------------------|-------|----------------------------------------------------------------------------------------------------|----------------------------------------------------------------------------------------------------|----------------------------------------------------------------------------------------------------|-------------------------------------------------------------------------------|----------------------------------------------------------------------------------------------------|----------------------------------------------------------------------------------------------------|---|
| 執行 建迫言<br>未上傳 <b>又</b>                                                                                                    | 說正 參數說正 建<br>電話號碼                                                                          |       | 重調手                                                                                                    | 動上傳                                                                                                    | 播放                                                                                                    |                                                                               |                                                                                                    |                                                                                                    |   |
| 線點別                                                                                                    | 電話號碼                                                                                       | 撥入或撥出 | 錄書描                                                                                                    | 開始日間                                                                                                    | 結束時間                                                                                                    | 上傳狀態                                                                          | event_id                                                                                                    | CallTime                                                                                                    | ] |
| 1<br>1<br>1<br>1<br>2<br>1<br>查詢總筆調                                                                                                    | 0266173335<br>032713913<br>032713913<br>037783648<br>037783648<br>0809080080<br>0222801000 |       | 2018100 1 1 4<br>20181001104<br>20180927143<br>20180927134<br>20180927120<br>20180927120<br>20180927114<br>20180927105 | 2018-10-01 1<br>2018-10-01 1<br>2018-00-01 1<br>2018-09-27 1<br>2018-09-27 1<br>2018-09-27 1<br>2018-09-27 1<br>2018-09-27 1 | 2018-10-01 1<br>2018-10-01 1<br>2018-10-01 1<br>2018-09-27 1<br>2018-09-27 1<br>2018-09-27 1<br>2018-09-27 1<br>2018-09-27 1 | error<br>error<br>error<br>error<br>error<br>error<br>error<br>error<br>error | 20181001114<br>20181001114<br>20181001104<br>20180927143<br>20180927134<br>20180927120<br>20180927114<br>20180927105 | 20181001114<br>20181001104<br>20180927143<br>20180927134<br>20180927120<br>20180927120<br>20180927114<br>20180927105 |   |
| 2018-10-01 13:33:27.262 ERROR POSTCID 雪端条統webCheck尚未輸入、無法使用雪端条統<br>2018-10-01 13:33:26.777 MSG 通道ID=1 該備ID=0 序列號-2839405 通道說=-1 該情類型-33280(cc301 IC2_R) 芯片類型=-1 模塊=/6有來電顯示結機撥號/<br>2018-10-01 13:33:26.777 MSG 通道ID=0 設備ID=0 序列號-2839404 通道號=0 設備類型=33280(cc301 IC2_R) 芯片類型=-1 模塊=/518有來電顯示結機撥號/FLASH<br>2018-10-01 13:33:26.777 MSG 通道ID=0 DTMFCALLIDLEVEL=1 DTMFCALLIDVOL=50 DTMFCALLIDNUM=3<br>2018-10-01 13:33:26.777 MSG 通道ID=0 DTMFLEVEL=4 DTMFVOL=50 DTMFLOWINHIGH=7 DTMFHIGHINLOW=6<br>2018-10-01 13:33:26.777 MSG 通道D=0 DTMFLEVEL=4 DTMFVOL=50 DTMFNUM=7 DTMFLOWINHIGH=7 DTMFHIGHINLOW=6<br>2018-10-01 13:33:26.777 MSG 通道D=1 DTMFLEVEL=4 DTMFVOL=50 DTMFNUM=7 DTMFLOWINHIGH=7 DTMFHIGHINLOW=6<br>2018-10-01 13:33:26.777 MSG 通道ID=1 DTMFLEVEL=4 DTMFVOL=50 DTMFNUM=7 DTMFLOWINHIGH=7 DTMFHIGHINLOW=6 |                                                                                            |       |                                                                                                    |                                                                                                    |                                                                                                    |                                                                               |                                                                                                    |                                                                                                    |   |

| 查詢電腦端錄音檔,存放位置如下:                                                                                              |            |  |  |  |  |  |  |  |
|----------------------------------------------------------------------------------------------------|------------|--|--|--|--|--|--|--|
| 思博資訊 雲端電話錄音系統 2018/2/8版本: 3.0.3                                                                               | – 🗆 X      |  |  |  |  |  |  |  |
| 執行 通道設定 參數設定 通話紀錄                                                                                             |            |  |  |  |  |  |  |  |
| La 編號 sisfb 分店編號 sisfb 體糸類型 SISFB                                                                             |            |  |  |  |  |  |  |  |
| 儲存路徑 D:/Record/ 2                                                                                             |            |  |  |  |  |  |  |  |
|                                                                                                    | 上傳         |  |  |  |  |  |  |  |
| 錄音音量 500                                                                                                    |            |  |  |  |  |  |  |  |
| 設備通道數 2 💌                                                                                                    |            |  |  |  |  |  |  |  |
| 上傳參數                                                                                                    |            |  |  |  |  |  |  |  |
| 註冊資訊 6NGS7 P40A7 F0171 371IK 0G22C                                                                            |            |  |  |  |  |  |  |  |
|                                                                                                    | (注方 4日 2 2 |  |  |  |  |  |  |  |
| 2018-10-01 13:49:06.365 ERROR 上博猜訳:<br>018-10-01 13:49:06.365 ERROR 上博猜訳:<br>019-10-10-12:49:44.84 ERPOR      |            |  |  |  |  |  |  |  |
| 2018-10-01 13:48:41.496 MSG 設備打開成功,通道數: 2.設備數: 1.序號: 2839404                                                  |            |  |  |  |  |  |  |  |
| 2018-10-01 13:48:41.501 MSG 通道ID=1 DTMFCALLIDLEVEL=1 DTMFCALLIDVOL=50 DTMFCALLIDNUM=3                         |            |  |  |  |  |  |  |  |
| 2018-10-01 13:48:41.504 MSG 通道ID=1 DTMFLEVEL=4 DTMFVOL=50 DTMFNUM=7 DTMFLOWINHIGH=7 DTMFHIGHINLOW=6           |            |  |  |  |  |  |  |  |
| 2018-10-01 13:48:41.504 MSG 通道ID=1 設備ID=0 序列號=2839405 通道號=-1 設備類型=33280(cc301 IC2_R) 芯片類型=-1 模塊=/6有來電顯示/話機撥號/ |            |  |  |  |  |  |  |  |
| 2018-10-01 13:48:41.506 MSG 通道ID=0 DTMFGALLIDLEVEL=1 DTMFGALLIDVOL=50 DTMFGALLIDNUM=3                         |            |  |  |  |  |  |  |  |
| 2010 1001 101404 1.007 M03 2820 00 Imm EEVEL-4 DTIM FOC-30 DTIM FIGURE / DTIM FIGHINEOW-0                     | V          |  |  |  |  |  |  |  |
|                                                                                                    | 7.         |  |  |  |  |  |  |  |